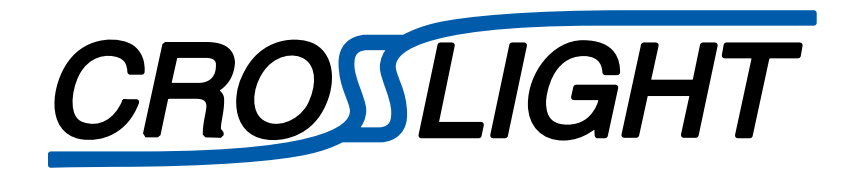

# **Application Note**

Silicon Superjunction MOSFET Simulation

Updated 2019.05

© Crosslight Software Inc.

Abstract--A technology template for the simulation of silicon superjunction MOS power transistors using the Crosslight NOVATCAD suite of simulation tools is provided. The example illustrates the use of the process simulation tool CSUPREM to generate the basic device structure. This structure is then imported into the device simulator APSYS for the electrical simulations. A methodology to simulate the superjunction MOS electrical characteristics including the drain breakdown voltage, on-state resistance, junction capacitances and gate charge is demonstrated. Simulation results are displayed and analyzed using the CrosslightView plotting tool.

### I. INTRODUCTION

Over the past several years silicon superjunction (SJ) power MOSFETs have gained broad commercial acceptance and have become the device of choice for 600V-class applications. In contrast to the uniformly doped drift region of conventional power MOSFETS, a superjunction drift region comprises alternating pillars of Ntype and P-type dopant with approximately equal net charge. In the off state, the alternating regions are mutually depleted. If this depletion occurs at a voltage below that which causes the critical electric field to be reached, the drift region is able to support high voltage. Moreover, since the pillars can be made relatively narrow, it is possible to greatly increase the allowed charge in the conducting layers of the drift region, which significantly reduced provides on-state resistance. In order to properly understand and optimize these devices fast and accurate TCAD modeling is essential. This application note presents template files useful for the analysis, design and optimization of superjunction power devices MOSFET using the Crosslight NOVATCAD framework. CSUPREM is used to generate the device structure from the basic process sequence. This is imported into the APSYS device simulator for the electrical simulations. Template files for simulating device on-resistance, drain breakdown voltage (BV<sub>dss</sub>) gate charge and capacitances are provided.

Fig. 1. shows a cross-section of the unit cell of a typical 600V superjunction MOSFET [1].

Author information:

The device is formed in a n-type epitaxial drift layer on a n+ substrate. Under charge-balanced conditions the epitaxial layer thickness  $t_{epi}$  is determined by the desired breakdown voltage according to

$$E_{cr}t_{epi} = BV \tag{1}$$

where  $E_{cr}$  is the critical electric field for breakdown. The p-type columns are formed from a deep trench and epitaxial-refill process. The widths and doping concentrations of the n- and ppillars are adjusted to satisfy the charge balance condition

$$N_d W_n = N_a W_p \tag{2}$$

where  $N_d$ ,  $N_a$  are n-column and p-column doping concentrations and  $W_n$ ,  $W_p$  and the n- and p-pillar widths respectively.

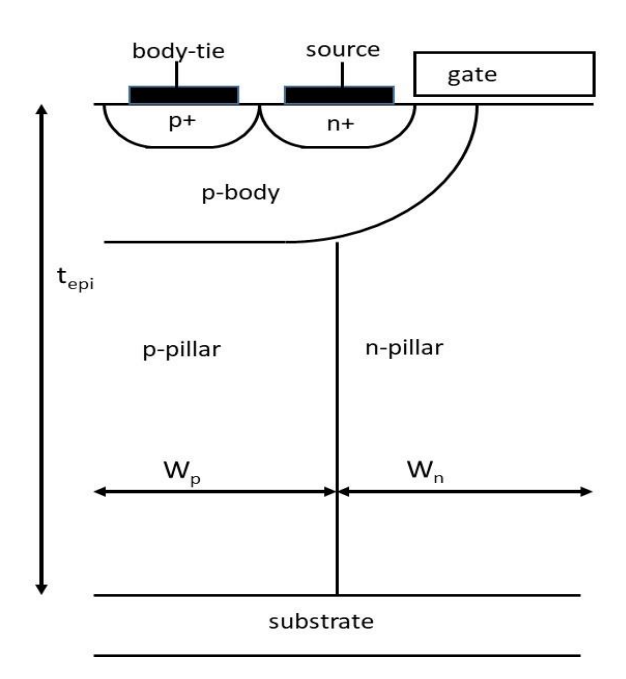

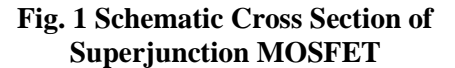

#### **II. PROCESS SIMULATION**

The process simulation represents a generic SJ transistor similar to the device described in [1]. The breakdown voltage is designed to be in the

Gary M. Dolny, PhD is a scientific and technical consultant specializing in the areas of analog and power semiconductor devices and technologies. (gary.dolny.us@ieee.org)

650V range. The details of the process simulation are given in the template files.

The key process steps simulated are outlined below.

- 1.) N-epitaxial growth
- 2.) Deep trench etch and refill
- 3.) Gate oxidation
- 4.) Polysilicon gate deposition
- 5.) P-body implant and drive in
- 6.) Source implantation and anneal
- 7.) Body contact implantation and anneal
- 8.) Contact formation

The initial set of CSUPREM statements

define @Wp 3.0 define @Wn 3.0 define @Tepi 32 define @Nd 3.3E15 define @Na 3.3E15

specify the values of the important device parameters defined above. Additional device dimensions are calculated internally based on these basic definitions to simplify parametric optimization studies.

A n-type epitaxial layer is initially defined with thickness of @Tepi and concentration of @Nd. This is followed by a deep, anisotropic trench etch followed by a p-type epitaxial trench fill. A simulated CMP process follows to planarize the wafer surface. A simple thermal oxidation grows a nominally 60 nm oxide in a dry oxygen ambient. Furnace ramp rates and partial pressure oxidations which are commonly used in commercial process flows are ignored, but can easily be added if desired.

Next the gate polysilicon is deposited with simulated in-situ doping and then patterned. The p-body region is formed from a boron ion implantation and drive-in step to form the channel region. The n+ source region is patterned and implanted, followed by the p+ body tie region. A thermal drive-in activates the dopants and sets the final junction depths and channel length. Finally, any remaining oxide is removed in regions which will form the electrical

contacts. The full simulation structure is shown in Fig. 2, while Fig. 3 shows a close-up of the surface channel region. The lateral doping profile along the surface is shown if Fig. 4.

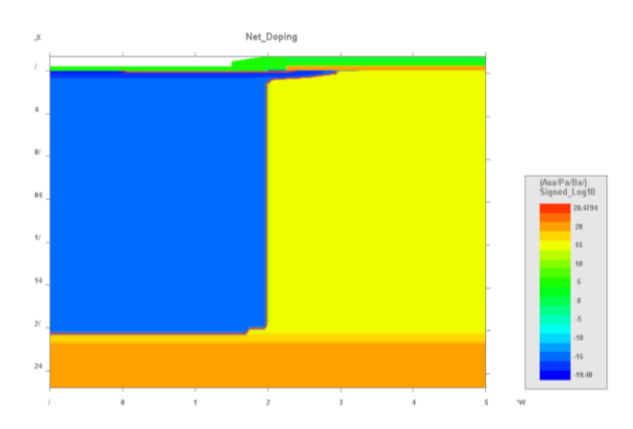

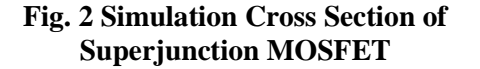

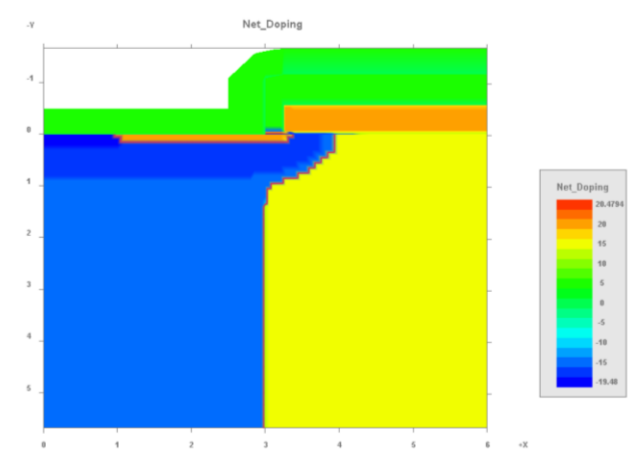

Fig. 3 Surface channel region

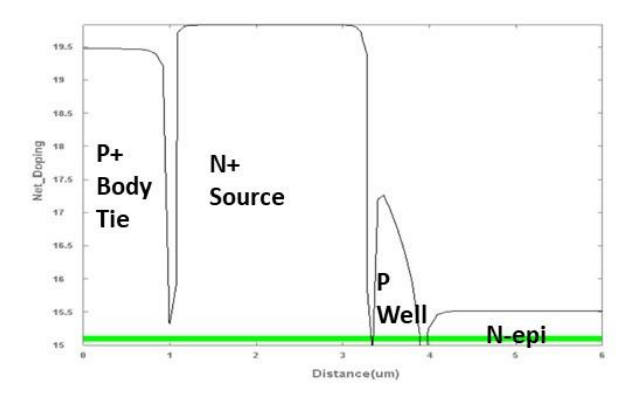

Fig. 4 Channel doping profile for SJ MOSFET example

# III. DEVICE SIMULATION

The device electrical characteristics are simulated using the APSYS 2-dimensional finite element device simulation tool. Unless otherwise specified the APSYS default physical models are used in these simulations. Complete listings of the APSYS input files are provided in the template files.

# A. Simulation setup

The SJ device structure previously generated with the CSUPREM export statement is the input structure for the device simulations.

The load mesh statement is used to enter the device structure into APSYS. The subsequent suprem to apsys material commands map the CSUPREM materials into the APSYS materials. suprem mater is the original material number in the CSUPREM file, which by default defines SiO2 as material 1, SiN as material 2, Si as material 3, and polysilicon as material 4. apsys mater is the corresponding material number in APSYS. The load macro statements are used to describe the properties of the various materials used in the structure as defined in the materials database. The suprem contact statements are used to define the electrodes on the mesh imported from the process simulator.

The interface statement is used to specify the oxide charge, in units of m-<sup>2</sup>. The mobility xy statement models the vertical field mobility reduction in the SJ channel using the Lombardi model while the impact chynoweth input statement specifies the Chynoweth formulation and coefficients for impact ionization. The statement set minority carrier

```
virtual_eg_kt =31
```

plays no actual role in the simulation. It exists only to provide a fitting parameter which allows the users flexibility to match the simulated reverse leakage current to measured data.

The statement newton par controls the

parameters of the Newton solver used in the software, which can be modified to improve convergence. The scan statements define the bias conditions on each electrode for the various electrical simulations.

# B. BV Simulation

Device breakdown voltage characteristics are computed form the template file "SJ\_BV.sol". The scan statements shown below.

```
scan var=voltage_3 value_to=2000
min_step=1e-6 max_step=10.0
auto_finish=current_3
auto_until=3e-8
auto_condition=above
init_step=0.001
scan var=current_3 value_to=1e-4
init_step=1.1e-8 min_step=1.e-9
max step=1.e4
```

Initially the drain voltage is swept until a specified avalanche current is reached as defined by the auto\_finish and auto\_until statements. After this the simulation switches to a current boundary condition to allow the rest of the I-V curve to be computed. A typical I-V curve at breakdown is shown in Fig. 5, with a simulated breakdown voltage of 667V.

Fig. 6 plots the two-dimensional electrostatic potential at breakdown. The plot illustrates the well-known linear potential profile observed in ideally charge balanced SJ devices.

Fig 7 plots the electric field at breakdown both at the center of the p-pillar (green curve) and at the center of the n-pillar (blue curve0. The field is mostly uniform but increases at the surface and the epi-interface respectively. This effect is further illustrated in Fig. 8, which plots the 3dimensional electric field distribution. This figure also shows an increase in electric field at the ppillar/n-pillar junction.

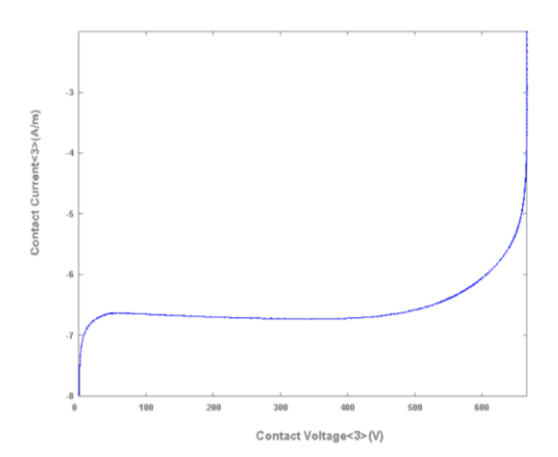

Fig 5. Simulated breakdown characteristic

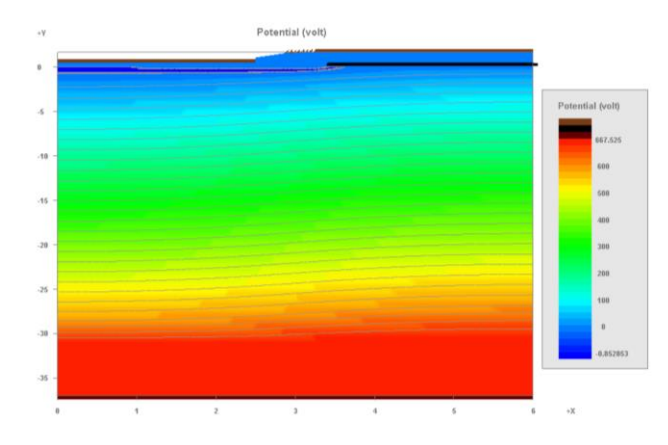

Fig 6. Simulated equipotential lines at breakdown

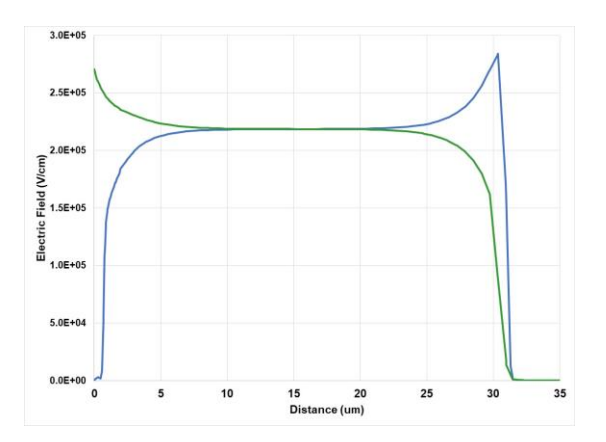

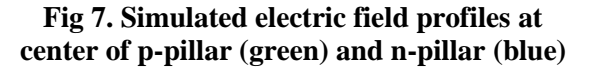

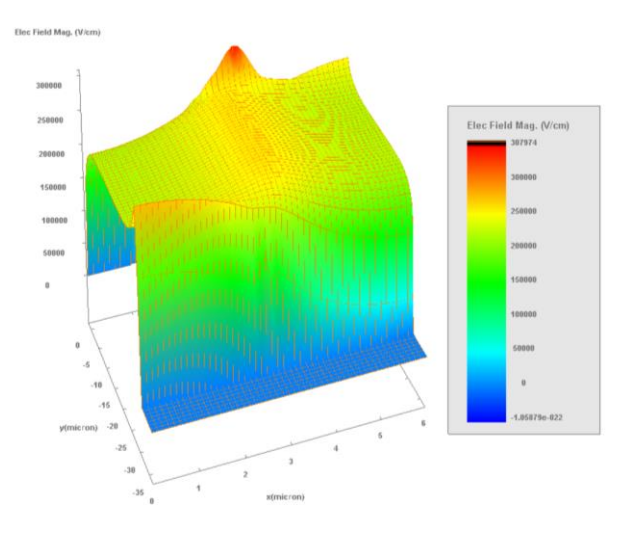

Fig 8. 3D electric field profile

# C. Rdson Simulations

The on-state resistance is computed form the template file "SJ\_Rds.sol". The scan statements are shown below.

scan var=voltage\_2 value\_to=5
min\_step=1e-9 max\_step=0.5 &&
init step=0.001

scan var=voltage\_3 value\_to=2
min\_step=1e-6 max\_step=0.5 &&
init\_step=0.001

scan var=voltage\_3 value\_to=0
min\_step=1e-6 max\_step=0.5 &&
init\_step=0.001

scan var=voltage\_2 value\_to=10
min\_step=1e-9 max\_step=0.5 &&
init step=0.001

```
scan var=voltage_3 value_to=2
min_step=1e-6 max_step=0.5 &&
init step=0.001
```

The simulation calculates the I-V characteristic for two values of gate bias, 5 and 10 V. For each value of gate voltage, the drain voltage is swept from 0 to 2volts. After the 5V trace is completed, the drain voltage is swept back to zero volts before the gate potential is increased. The  $R_{dson}$  data is shown in Fig. 9. The simulated  $R_{dson}$  of ~11 mohn-cm<sup>2</sup> at a current density of 100 A/cm<sup>2</sup> and gate voltage of 10V is typical of state-of-the-art commercial devices [2].

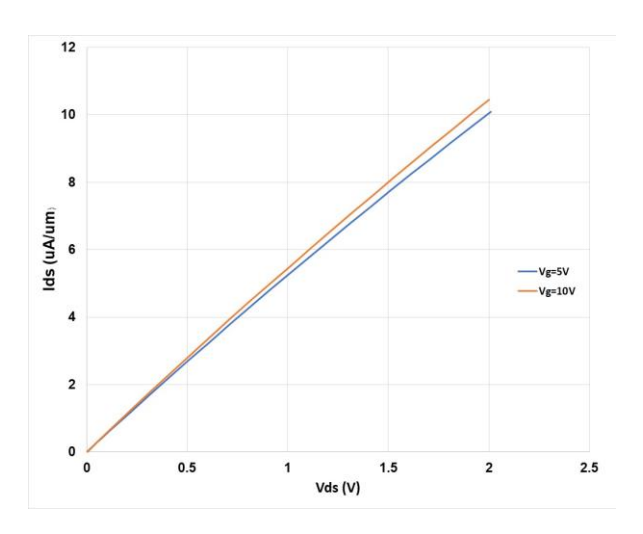

## Fig 9. Simulated R<sub>ds</sub> characteristic

#### D. Gate Transfer Characteristics

The gate transfer characteristics are computed from the template file "SJ\_IdVg.sol". The scan statements are shown below.

```
scan var=voltage_3 value_to=0.1
init_step=1.1e-8 min_step=1.e-9
max_step=0.05
```

scan var=voltage\_2 value\_to=10
init\_step=1.1e-8 min\_step=1.e-9
max\_step=0.05

The drain voltage is set to 0.1V then the gate is swept from 0 to 10V. The characteristics are shown for two different ambient temperatures as shown in Fig. 10. The temperature is specified using the temperature temp=xxx statement where xxx is the sesired ambient temperature in Kelvin. The threshold voltage can be estimated from the zero-current extrapolation of this plot. This value can may vary slightly from the data sheet definition of threshold which is measured at a fixed current with Vgs=Vds. The plot clearly illustrates the negative temperature coefficient of gate threshold voltage as well as the mobility reduction with temperature evidenced by the reduced drive current at elevated temperature.

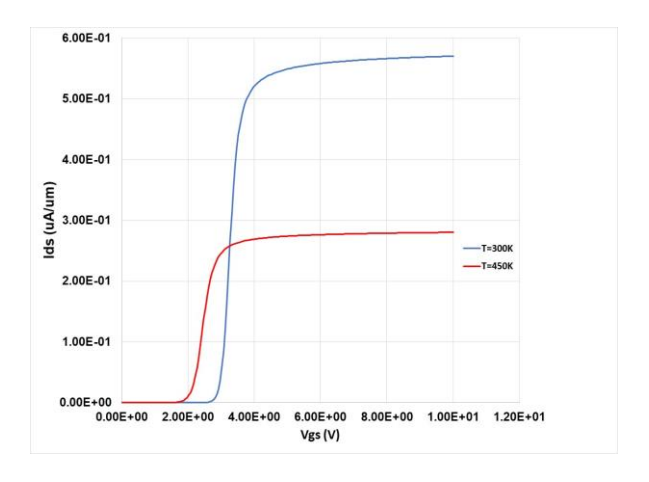

#### Fig 10 Gate transfer characteristics

### E. Gate Charge Characteristics

The Superjunction MOSFET gate charge characteristics are simulated using the APSYS mixed-mode capability with the approach described in [3]. The main APSYS solution is done from the template file "SJ\_Qg.sol". The associated circuit file for mixed mode analysis is the template Qg netlist.cir. The 2-dimensional device structure from CSUPREM is first loaded using the statement load mesh mesh inf=sj mos.ap suprem import The structure is then scaled to an active =ves. area of 0.1 cm<sup>2</sup> in the third dimension using the statement

3d\_solution\_method
skip\_fv\_data=yes
z\_structure
single plane zdim=1.66e6

The active device is then specified for mixedmode analysis using the statements minispice circuit\_file=Qg\_netlist. cir &&

```
spice_device_to_tcadmesh=SJ_MOS
&&
contact1_to_spice_node=0 &&
contact2_to_spice_node=2 &&
contact3_to_spice_node=3
```

In the mixed-mode simulation the device is turned-on from the blocking state with a bias of 300V using a constant current pulse of 0.015A applied to gate from the constant current source labeled Ig. The steady state value of the drain current is set to 15A. The .TRAN statement is used to specify a transient analysis and to control the time-stepping. The simulated waveforms for the gate voltage, drain current, and drain voltage are shown in Fig. 11. From these the associated charges can be extracted by integrating the constant gate current over time.

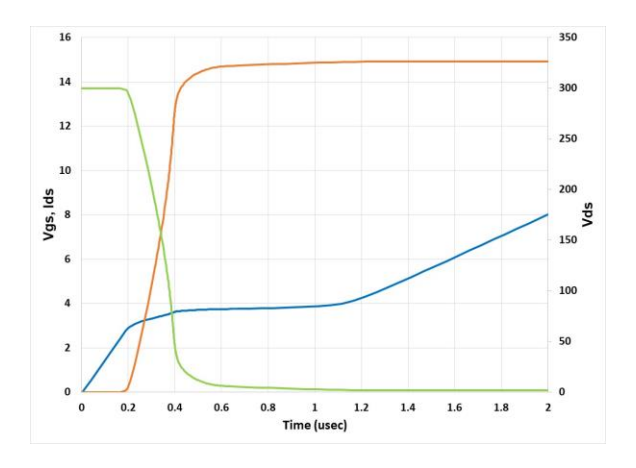

## Fig. 11 Superjunction MOSFET Gate Charging Characteristics

#### F. SJ Capacitances

The capacitances of a generic Superjunction MOSFET are illustrated in Fig. 12. The highly non-linear characteristics are discussed in [4].

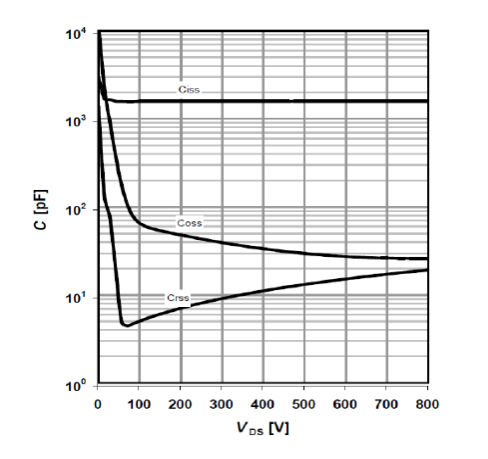

Fig. 12 Typical Superjunction MOSFET Capacitances

The illustrated capacitances are derived from the fundamental terminal capacitances in the usual way.

$$C_{iss} = C_{gs} + C_{gd} \tag{1}$$

$$C_{oss} = C_{ds} + C_{gd} \tag{2}$$

$$C_{rss} = C_{gd} \tag{3}$$

The general methodology for simulating capacitances is described in the APSYS manual [5]. The capacitance simulation is two-step process. First, the DC bias points are calculated from a standard solver file (.sol). This file must contain the statement more\_output ac\_data=yes which retains the AC data for subsequent post-processing. The AC analysis is then performed with an input file using .plt file extension.

The drain-to-source capacitance (Cds) and gate-todrain capacitance (Cgd) are simulated as function of drain bias using the template files CV\_drain.sol, Cgd.plt and Cds.plt. First the CV\_drain.sol file is run to generate DC bias points from 0-600V at 10V intervals. The respective .plt files are then used to calculate the terminal capacitances. Similarly, the file CV\_gate.sol and Cgs.plt are used to compute the gateto-source-capacitance, which is independent of drain bias. The output data are stored in appropriately named text files which can are combined according to (1)-(3). The resultant plot is shown in Figure 13. The data of Fig. 13 are qualitatively similar to those of Fig 12 however the two are not identical because of differing device structures.

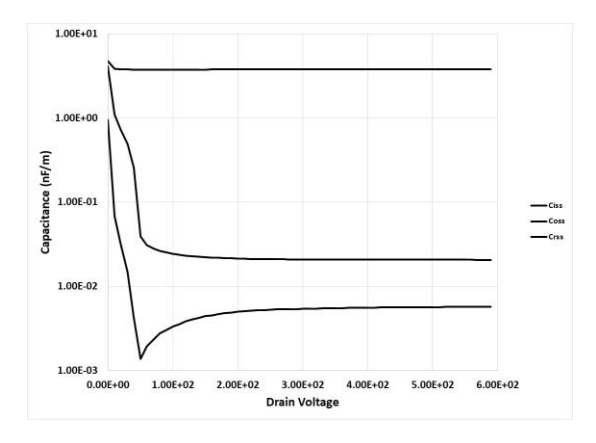

Fig. 13 Simulated Superjunction MOSFET Capacitances

#### References

- [1] E. Kang, "Design of a Superjunction MOSFET for Industrial Applications", *Electrical and Electronic Engineering*, Vol 6, No.1, pp 6-10, January 2016.
- [2] F. Udrea, G. Deboy, T. Fujihara, "Superjunction Power Devices, History, Development, and Future Prospects", *IEEE Trans.-ED*, Vol 64, No. 3, pp 713-727, March 2017.
- [3] Y. Fu, Z. Li, W.T. Ng, J.K.O. Sin "Integrated Power Devices and TCAD Simulation", *CRC Press*, 2014
- [4] A. Lind "Detailed MOSFET Behavioral Analysis Using Parameters Extracted from Models", <u>http://www.farnell.com/datasheets/2354900.pdf</u>